## ονοζοκκι

# Time Tracking Operation CF-4500

## **ΟΝΟ∫ΟΚΚΙ**

Time tracking measures amplitude variations along a time axis.

The measurement of variation in a specific frequency is called "frequency time tracking" while the measurement of variation in a specific order is called "order time tracking."

In rotation tracking analysis, when rotation speed increase/reduction is unstable, time tracking can be used in place of rotation tracking. In this case, the X axis represents time. In addition, shape comparator can be used based on the results of time tracking.

Note: To use time tracking, the CF-0451 tracking function (optional) needs to be set.

#### 1. Setting time tracking

- 1. When constant current sensors are used, set CCLD to ON.
- 2. Set the voltage sensitivity, frequency range and EU.

3. When order time tracking is performed, input the rotation pulse in the EXT SAMP (external pulse input) field on the rear panel.

4. Enter the tracking mode by pressing the soft keys in the following sequence: MAIN  $\rightarrow$  TRACKING  $\rightarrow$  ON.

## **ΟΝΟ∫ΟΚΚΙ**

5. Open the setup screen by pressing the INPUT soft key.

③ Select data sampling intervals. (The shortest intervals available are 0.1 s.)

|                                                                                    | CH1 AC 3.16V VOLT                                                                                                    |      |
|------------------------------------------------------------------------------------|----------------------------------------------------------------------------------------------------|------|
| <ol> <li>Select "Time</li> <li>Schedule".</li> <li>Select "Internal"</li> </ol>    | Schedule<br>r/min Schedule<br>Time Schedule<br>Lower 1000<br>Upper 8000<br>PataType PowerSpec<br>Max Block 400<br>Delta 17.5<br>Slope + 4 Select the total number of samplings. The duration of | f    |
| for frequency time<br>tracking. Select —<br>"External" for order<br>time tracking. | Sampling Clock<br>Sampling Clock<br>Internal ExternalSample<br>External Max Order 25 Pulse/Rev 1<br>ExtSampleDivide Close<br>Display Message Before ClearTrackingData Close                     | ¥lta |
|                                                                                    | x:287.000Hz(0.000ord) T:2.05/mvr         0/400         0.0r/min                                                                                                    |      |
| [                                                                                  | MAIN TRACKING 2013/05/23<br>13:24:32<br>ON SCHEDULE ON INPUT ANALYSIS DISPLAY MEMORY                                                                                                    |      |

(5) When order time tracking is performed, select the pulse per revolution for the rotation pulse that has been entered in the EXT SAMP field.

## **ΟΝΟ∫ΟΚΚΙ**

6. Analyze the signal for time tracking analysis.

In this user guidance, frequency time tracking is explained. The power spectrum in the diagram below represents vibration generated by a rotating machine. The following is power spectrum of the vibration generated from a rotating machine. Time tracking analysis of the amplitude variation of rotation frequency generated from the rotating shaft is performed.

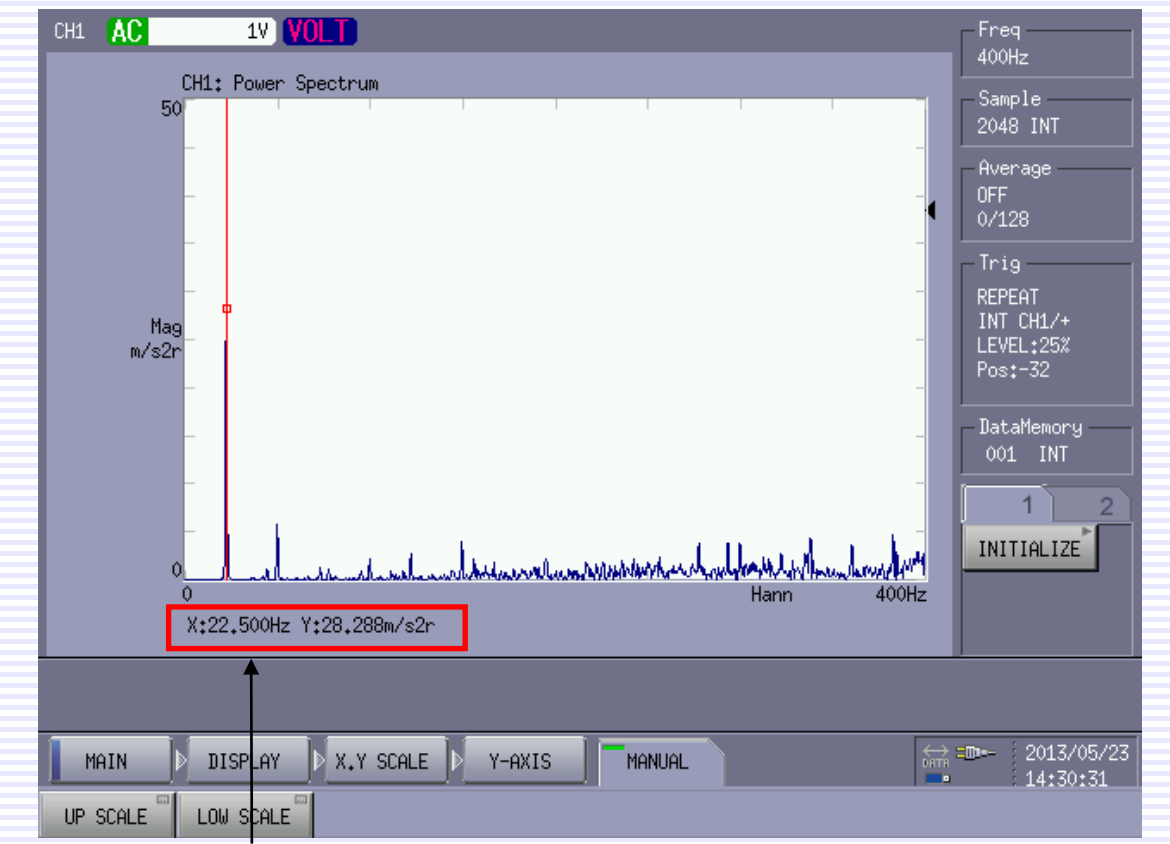

The amplitude at the 22.5 Hz search frequency represents rotation frequency. Search frequency is not always 22.5 Hz as the rotation speed varies slightly. This needs to be considered when plotting frequency tracking data.

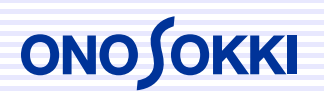

#### 2. Execution of Time tracking

| CH1 AC 3.16V VOLT<br>Schedule<br>C r/min Schedule<br>C Time Schedule<br>Upper 8000<br>DeltaTime(s) 0.1<br>DeltaTime(s) 0.1<br>DeltaTime(s) 0.1 | Freq<br>400Hz<br>Sample<br>1024 INT<br>Average<br>0FF                        | ESC ENTER                                   |
|----------------------------------------------------------------------------------------------------|------------------------------------------------------------------------------|---------------------------------------------|
| Auto Save +/-<br>Sampling Clock Sampling Clock External Sample External Max Order 25 Pulse/Rev  ExtSampleDivide                                | Trig<br>REPEAT<br>INT CH1/+<br>LEVEL:25%<br>Pos:-32<br>DataMemory<br>001 INT | TRIG AVG START START<br>COMPARE STORE PAUSE |
| Display Message Before ClearTrackingData     close     xi287.000Hz(0.0000rg) ii2.067MVr                                                        |                                                                              | FREQUENCY AMP                               |
| 0/400 MAIN TRACKING ON SCHEDULE ON INPUT ANALYSIS DISPLAY MEMORY                                                                               | 0.0r/min<br>=⊡ 2013/05/23<br>13:24:32                                        | - TRIG'D                                    |

Set "SCHEDULE" to ON and press the START key on the panel. (In the example above, measurement lasts 40 seconds.)

## 

#### 3. Setting time tracking data display

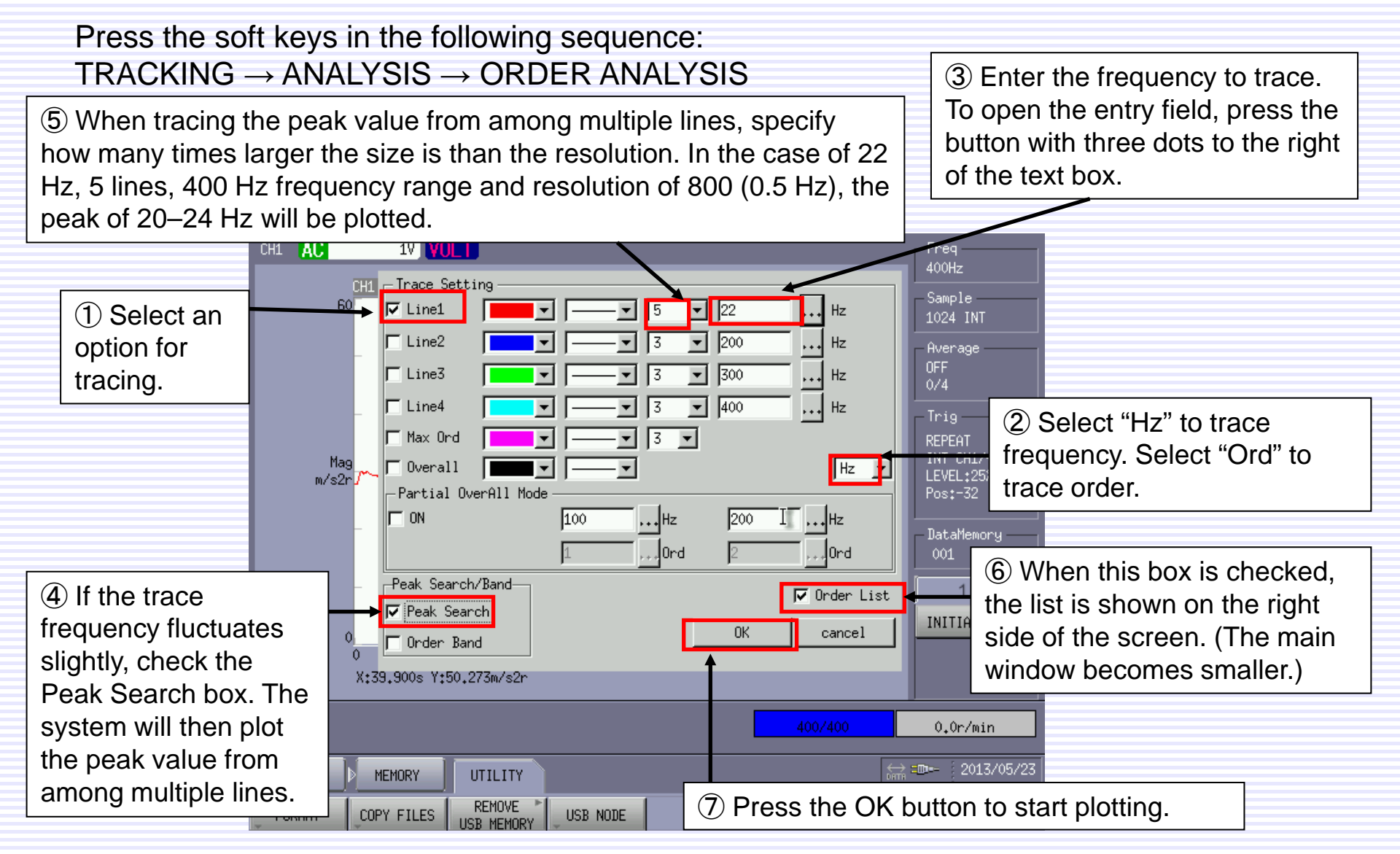

#### **ΟΝΟ ΣΟΚΚΙ**

#### 4. Displaying the results of analysis (frequency time tracking)

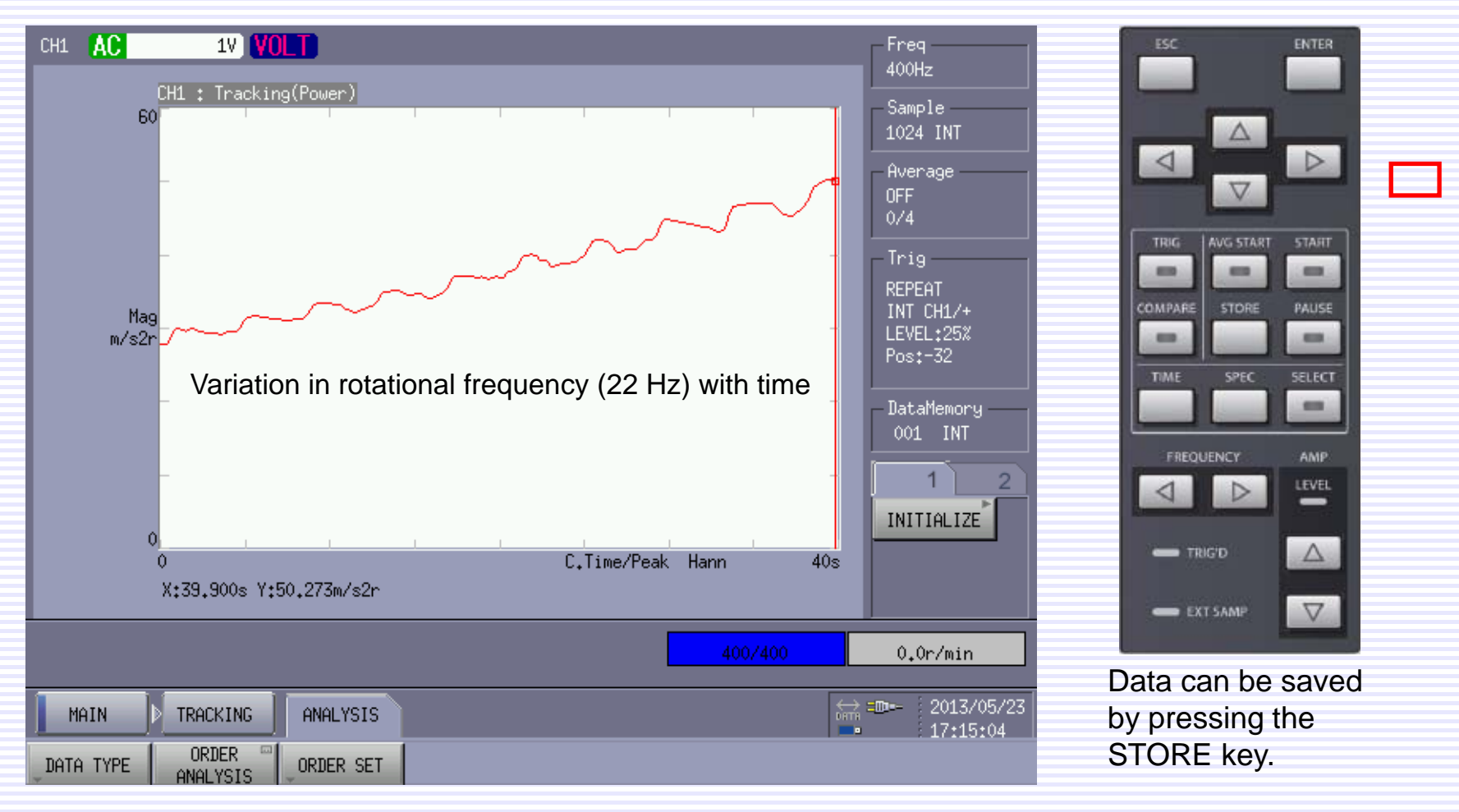

The X axis represents time.

## 

#### 5. Displaying the results of analysis (overall and partial overall)

Frequency time tracking offers two types of plotting: Overall and Partial overall. Overall is plotting the total power spectrum of the selected frequency range, and Partial overall is plotting the total power spectrum of the specified frequency range. Note that it is not possible to perform both types of plotting at the same time.

| Check the<br>"Overall" box. | Trace Setting | 00 Hz<br>00 Hz<br>00 Hz<br>Hz<br>F0 Hz<br>50 Hz<br>0rder List<br>0K cancel | Check both<br>boxes. | tting<br>v v 3 2 100<br>v 3 200<br>v 3 200<br>v 400<br>v 40 | Hz<br>Hz<br>Hz<br>Hz<br>U<br>Hz<br>Order List<br>cancel | Specify the frequency range. |
|-----------------------------|---------------|----------------------------------------------------------------------------|----------------------|----------------------------------------------------------------------------------------------------|---------------------------------------------------------|------------------------------|
|-----------------------------|---------------|----------------------------------------------------------------------------|----------------------|----------------------------------------------------------------------------------------------------|---------------------------------------------------------|------------------------------|

Overall time tracking up to 400 Hz

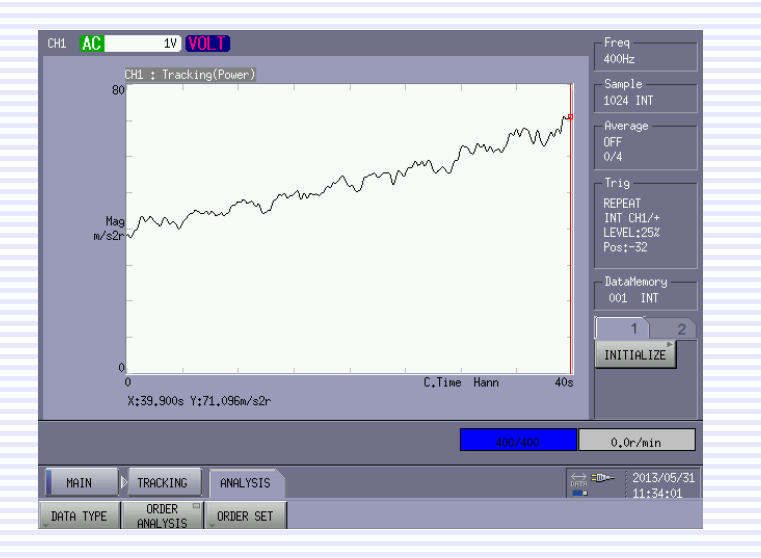

Partial overall time tracking of 10-50 Hz

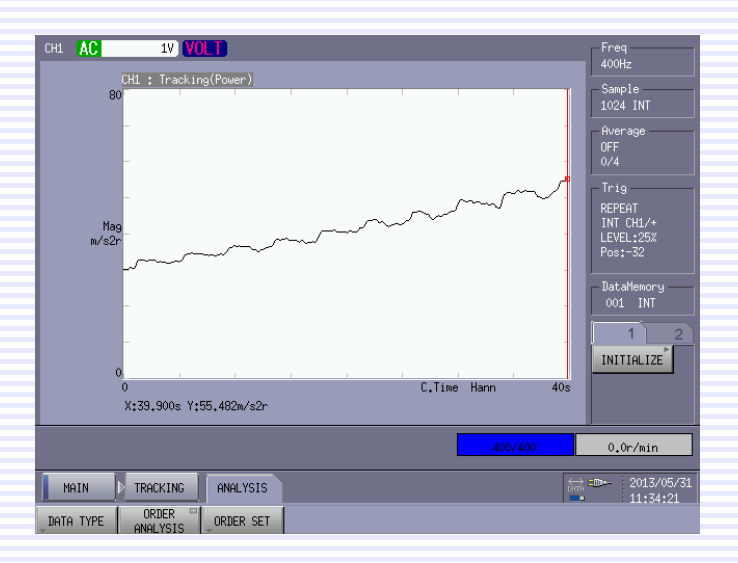